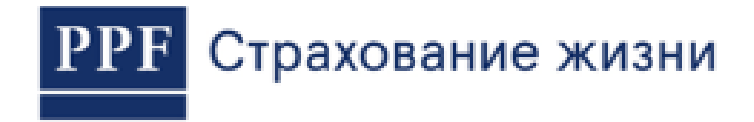

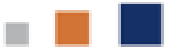

Работа с калькулятором по продукту «Премиум»

Тренинг Центр, 2015

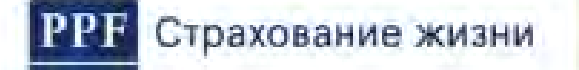

## НАЧАЛО РАБОТЫ

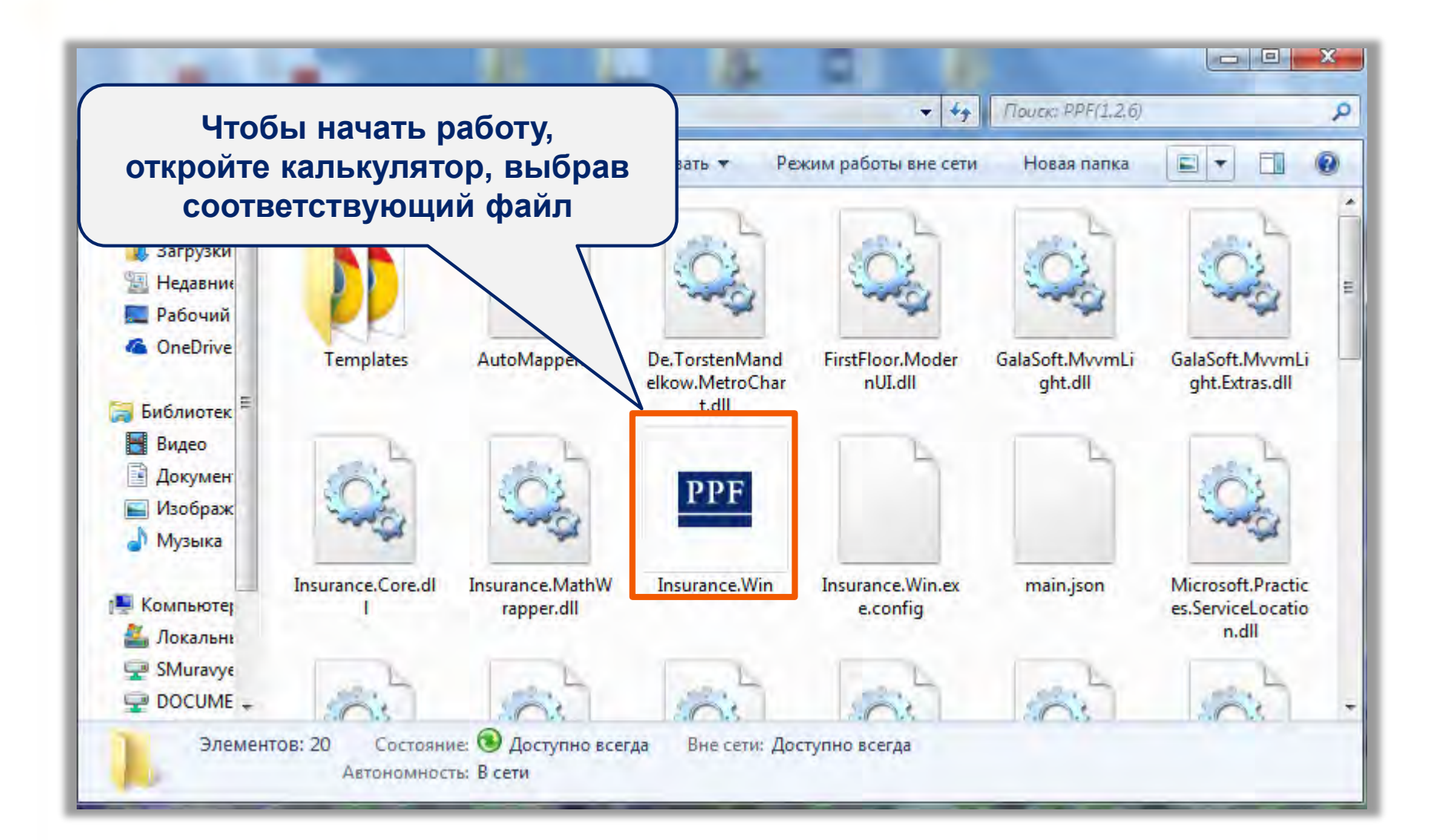

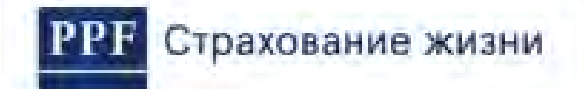

## НАЧАЛО РАБОТЫ

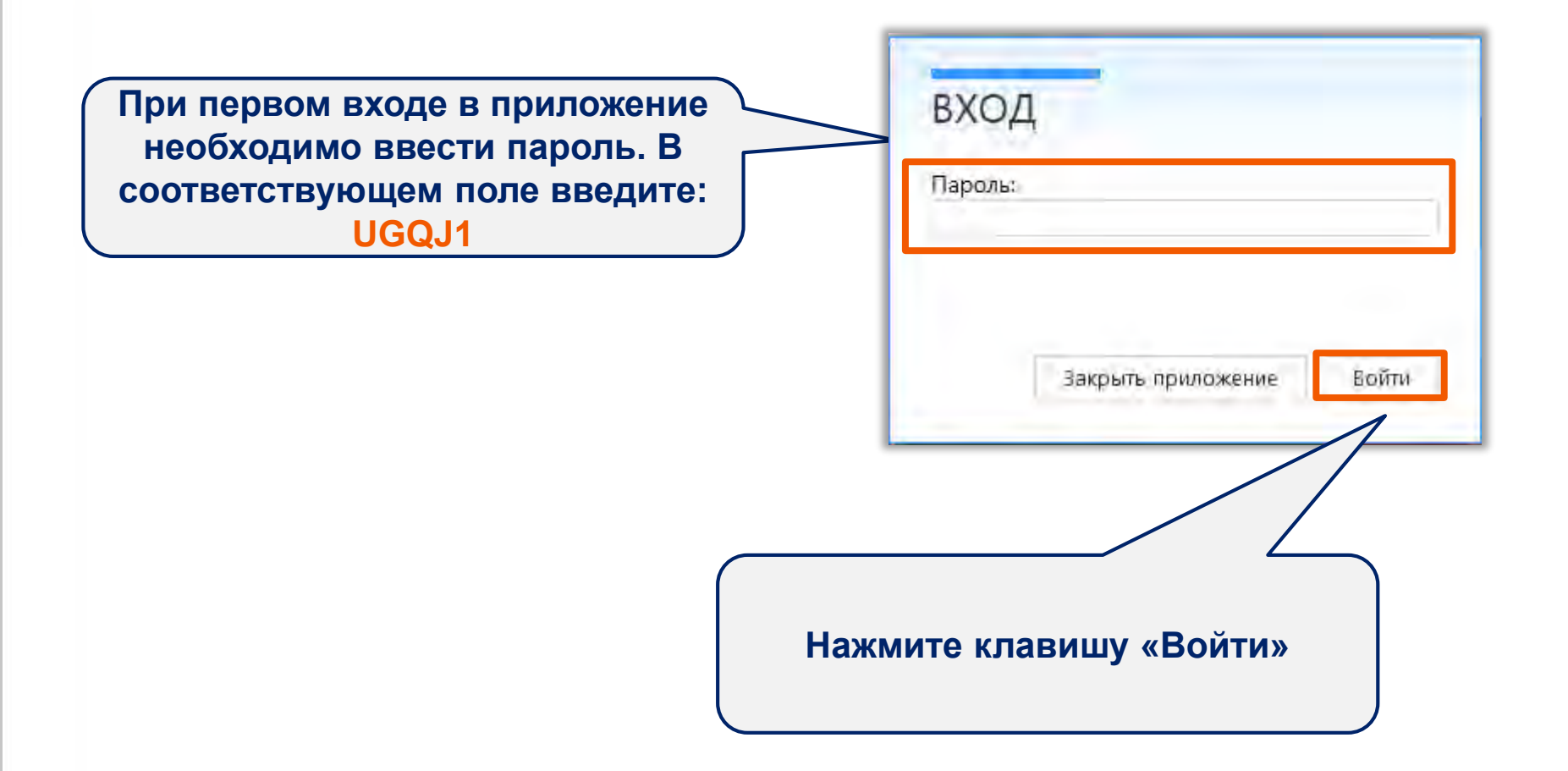

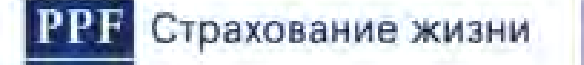

## ПАНЕЛЬ УПРАВЛЕНИЯ

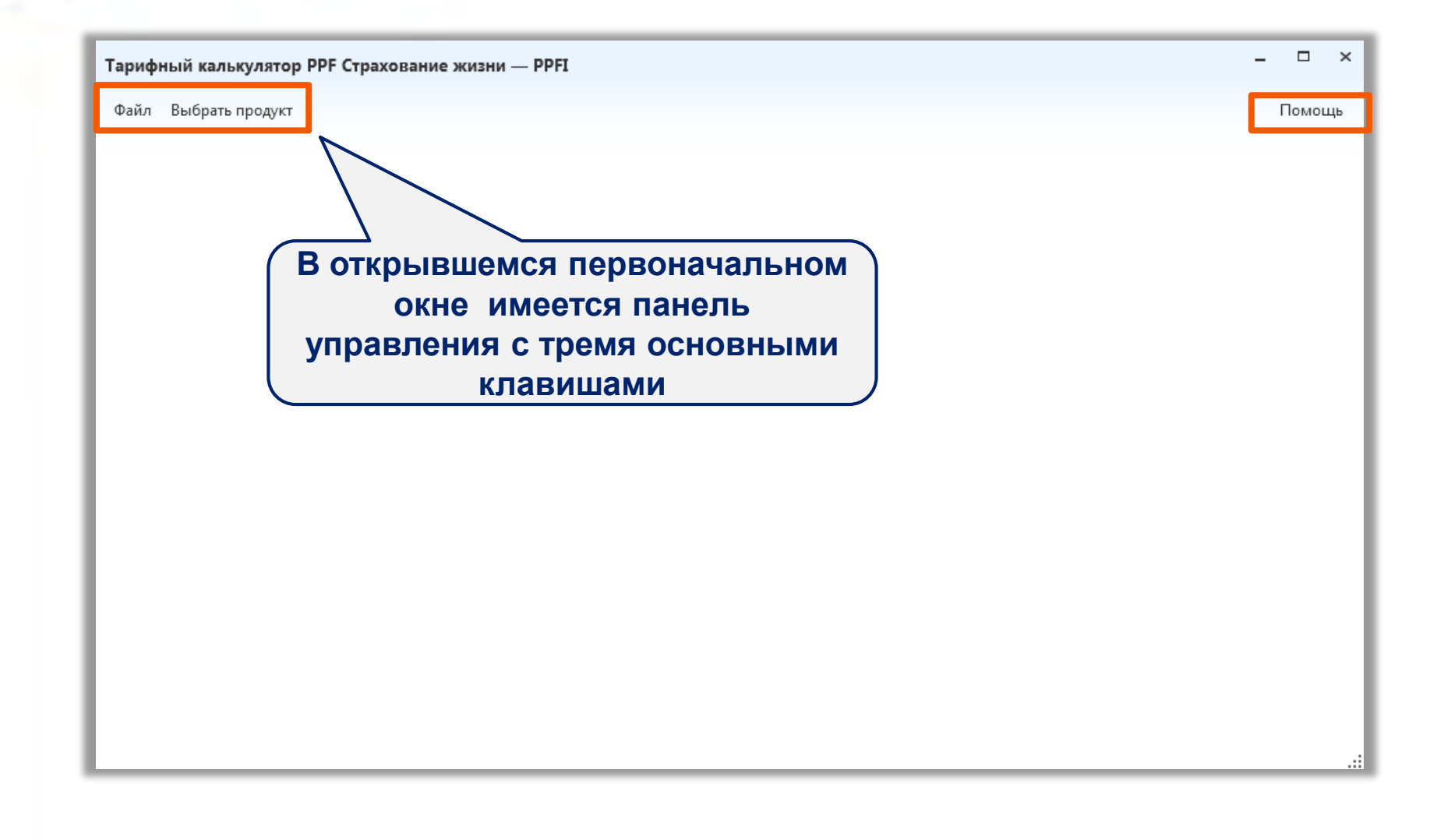

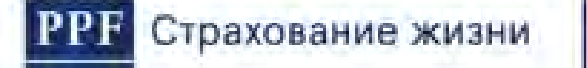

## ПАНЕЛЬ УПРАВЛЕНИЯ

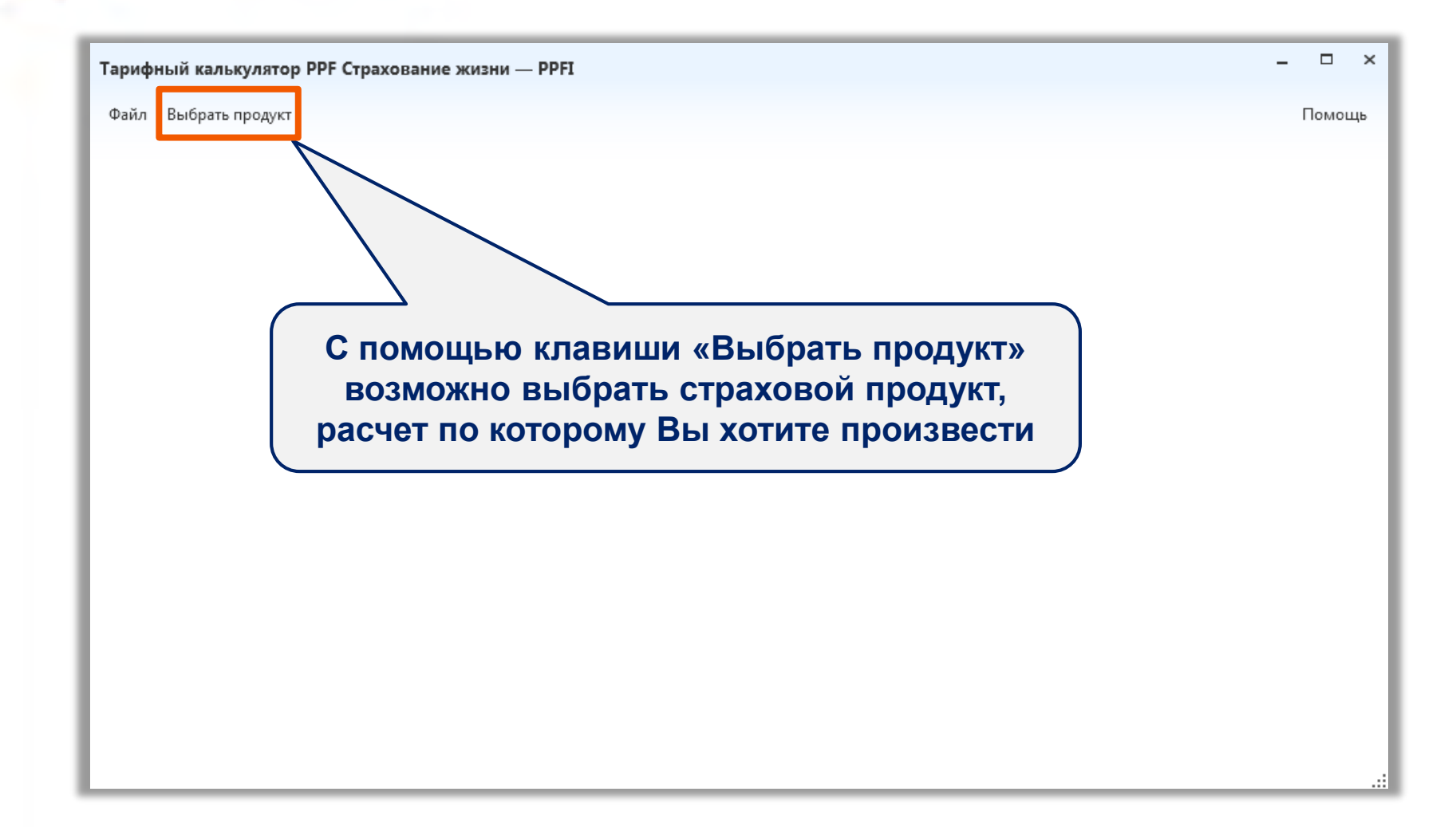

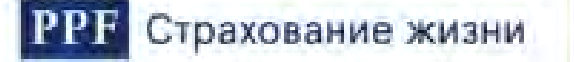

## ВЫБОР ПРОДУКТА

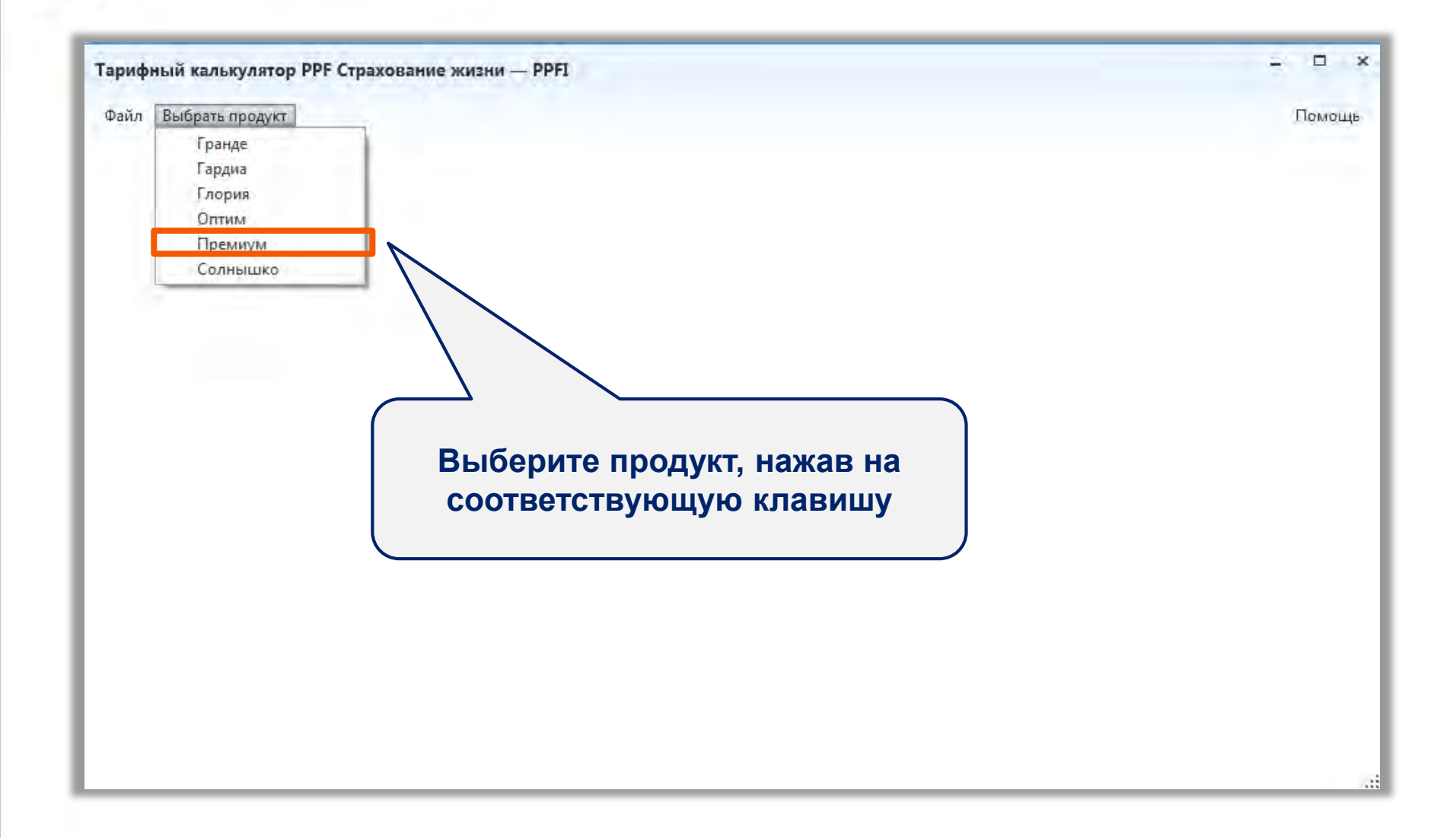

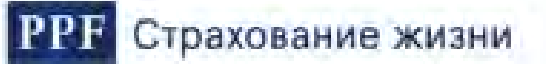

| Гарифный калькулятор РРГ Страхование жизни — РРГІ              | ×                                        |
|----------------------------------------------------------------|------------------------------------------|
| Файл Выбрать продукт  Страхование жизни  Страхование           | Помощь                                   |
| Физическое лицо Фамилия:                                       |                                          |
| Отчество: В отк                                                | рывшемся окне, заполните                 |
| <ul> <li>✓ Является страхователем</li> <li>Фамилия:</li> </ul> | анные о страхователе и<br>застрахованном |
| Имя:<br>Отчество:                                              |                                          |
| Дата рождения: Ф О                                             |                                          |
| Мужчина Женщина                                                |                                          |

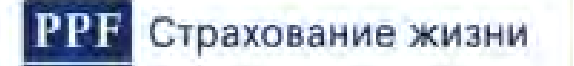

| Гарифный калькулятор PPF Страхование жизни — PPFI             | - ¤ ×                             |
|---------------------------------------------------------------|-----------------------------------|
| Файл Выбрать продукт                                          | Помощь                            |
| <b>PPF</b> Страхование жизни                                  |                                   |
| Страхователь                                                  |                                   |
| <ul> <li>Физическое лицо</li> <li>Юридическое лицо</li> </ul> |                                   |
| Фамилия: Фамилия обязательна для з                            | аполнения                         |
| Имя:                                                          |                                   |
| Отчество:                                                     | Іри заполнении калькулятор выдает |
| Основной застрахованный                                       | подсказки                         |
| ✓ Является страхователем                                      |                                   |
| Фамилия:                                                      |                                   |
| Имя:                                                          |                                   |
| Отчество:                                                     |                                   |
| Дата рождения: 🔟 🛛                                            |                                   |
| Профессия:                                                    |                                   |
| Мужчина 🔳 Женщина                                             |                                   |
| Обновить расчеты                                              |                                   |

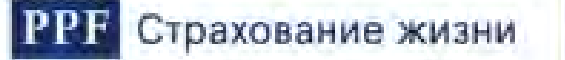

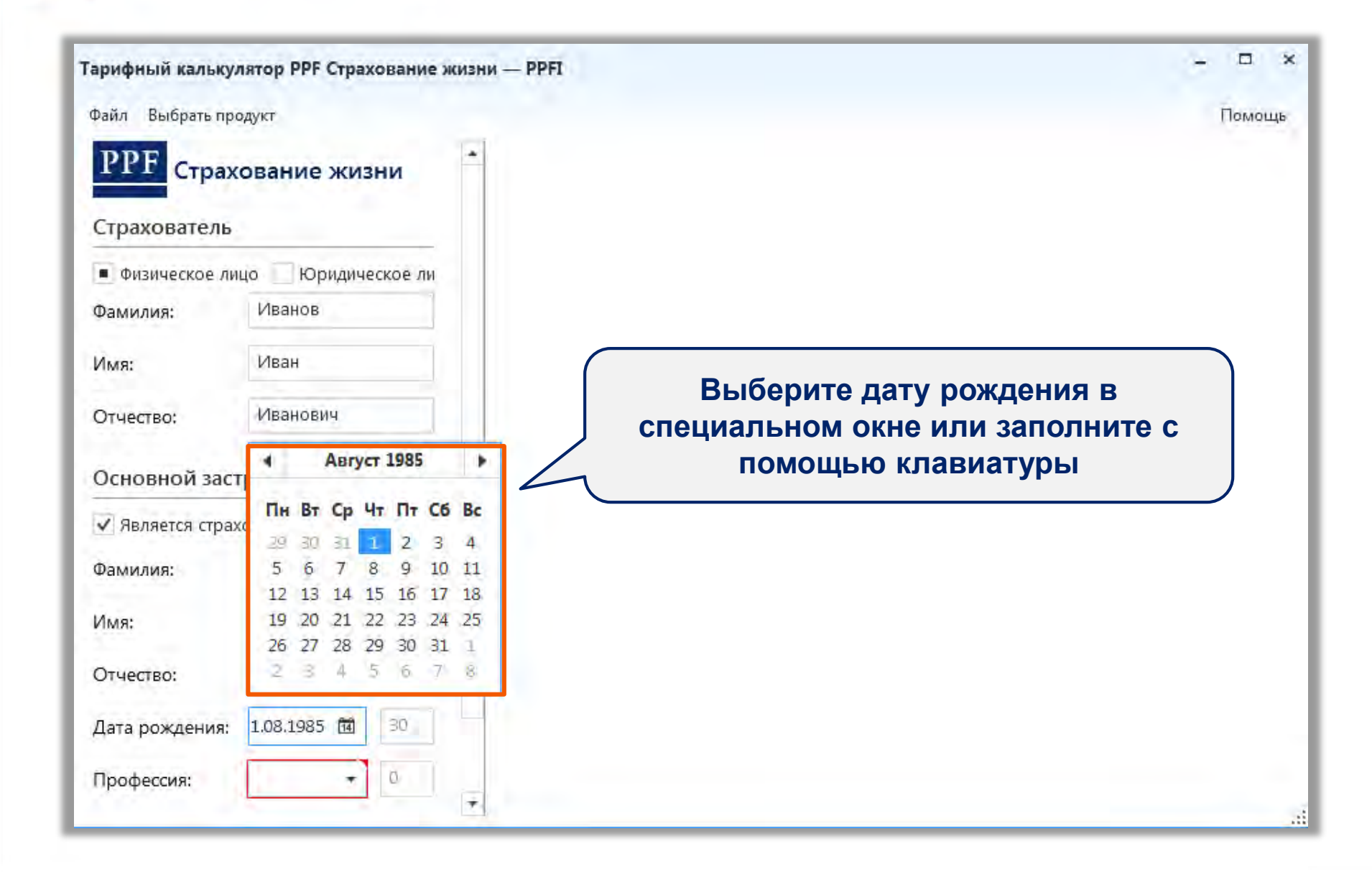

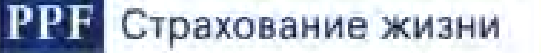

| Тарифный калькул                                     | ятор PPF Страхование жизни — PPFI — — — — ×                      |
|------------------------------------------------------|------------------------------------------------------------------|
| Файл Выбрать про,                                    | дукт Помощь                                                      |
| PPF CTPaxo                                           | ование жизни                                                     |
| Страхователь                                         |                                                                  |
| <ul> <li>Физическое лиц</li> <li>Фамилия:</li> </ul> | о Юридическое ли<br>Иванов Выберите профессию застрахованного    |
| Имя:                                                 | Иван                                                             |
| Отчество:                                            | Адвокат                                                          |
| Основной заст                                        | Администратор больницы<br>Администратор в баре (кафе, ресторане) |
| ✓ Является страх:                                    | Администратор в офисе                                            |
| Фамилия:                                             | Администратор отдела продаж                                      |
| Имя:                                                 | Администратор системный<br>Администратор съемочной площадки      |
| Отчество:                                            | Аккумуляторщик<br>Акробат                                        |
| Дата рождения:                                       | Актер<br>Актер (актриса)                                         |
| Профессия:                                           | Адвокат • 1                                                      |
| Есть возмо                                           | жность воспользоваться поиском по профессии, введя первые букв   |

ее наименования в соответствующую графу с помощью клавиатуры

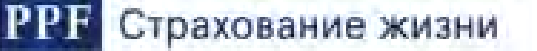

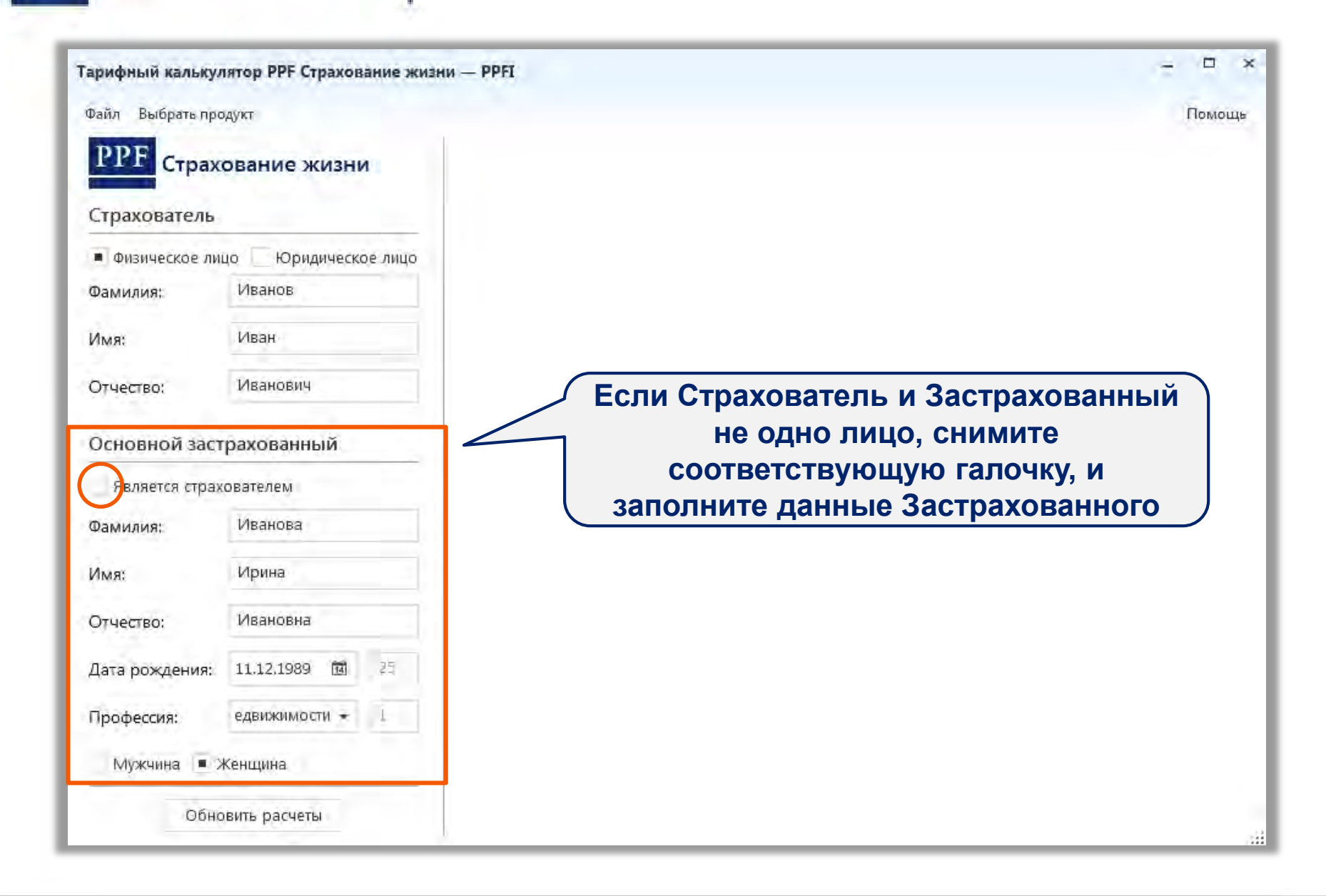

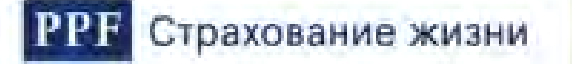

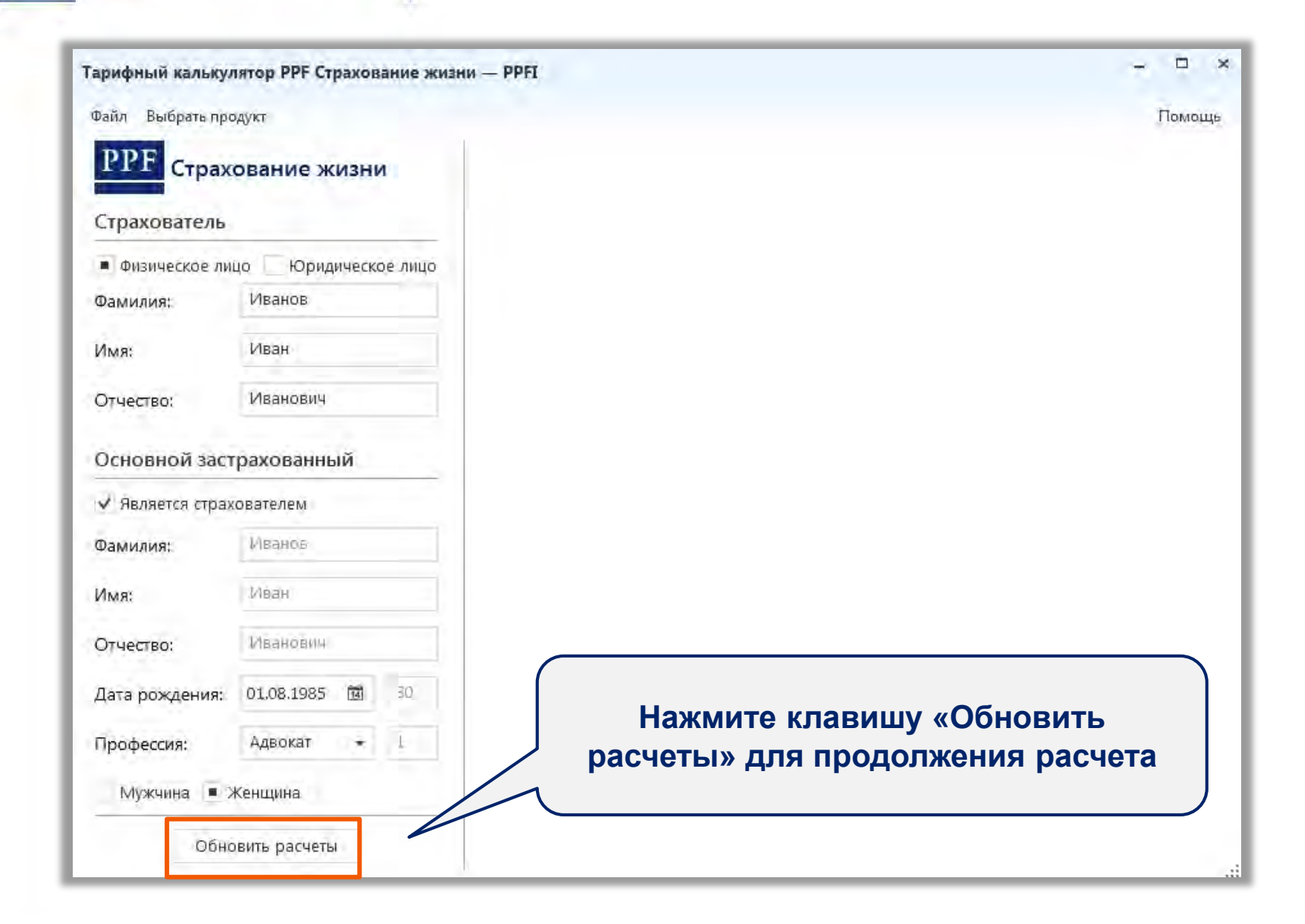

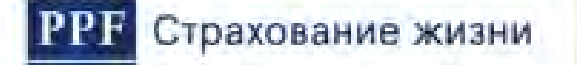

Д

## ПАРАМЕТРЫ ДОГОВОРА

| PPF CTP                          | ахование жизни                   | Премиум                    |                                              |                   | 17 A           |
|----------------------------------|----------------------------------|----------------------------|----------------------------------------------|-------------------|----------------|
| • Физическое                     | лицо 🗌 Юридическое лицо          | Параметры программы ст     | грахования                                   |                   |                |
| Фамилия:                         | Иванов                           | Дата вступления в силу:    |                                              | 21.08.2015        | ĨĨ             |
| 1мя:                             | Иван                             | Периодичность оплаты взнос | юв:                                          | Ежегодно          |                |
| Отчество:                        | Иванович                         | Срок страхования:          |                                              | до 60 лет         | *              |
| сновной за                       | страхованный                     | Базовая программа          |                                              | Страховая сумма   | Страховой взно |
| <ul> <li>Является стр</li> </ul> | рахователем                      | Смещанное стракование ки   | -                                            | 500 000           | 14 765         |
| <b>Рамилия</b> :                 | Иванов                           | дополнительно рам          | ма страхования на сл<br>ие смертельно-опасно | 75.000            | опасных заоол  |
|                                  |                                  |                            | а страхования от н                           | есчастных случаев | 0              |
| о откры                          | вшемся окне ав                   | Томатически                | ого случая                                   | 750 000           |                |
|                                  | лены наилучши                    | е параметры                | счастного случая                             | 7.50 000          |                |
| ора, ис.<br>ЗНОС. М              | ходя из дапных<br>аксимальный со | ок договора)               | ть в результате нес                          | 500.000           |                |
|                                  |                                  | телесные повреждения в ре  | зультате несчастного                         | 500 000           |                |
| • Мужчина                        | Женщина                          |                            |                                              | 1 000             |                |

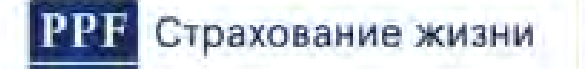

# ПАРАМЕТРЫ ДОГОВОРА

| Фаил выорать продукт                                                                                                    | 10 - E 1                                                                                                    |                                                                        | Помо          |
|----------------------------------------------------------------------------------------------------|----------------------------------------------------------------------------------------------------|------------------------------------------------------------------------|---------------|
| <b>PPF</b> Страхование жизни<br>Страхователь                                                                                                    | Премиум                                                                                                    |                                                                        |               |
| • Физическое лицо. Юридическое лицо                                                                                                    | Параметры программы страхования                                                                                                    |                                                                        |               |
| Фамилия: Иванов                                                                                                    | Дата вступления в силу:                                                                                                    | 21.08.2015                                                             | <u>[14]</u>   |
| Имя: Иван                                                                                                    | Периодичность оплаты взносов:                                                                                                    | Ежегодно                                                               |               |
| Отчество: Иванович                                                                                                    | Срок страхования:                                                                                                    | Екегодно                                                               |               |
| Основной застрахованный                                                                                                    | Базовая программа                                                                                                    | Ежеквартально<br>Раз в полгода                                         |               |
| <ul> <li>Является страхователем</li> </ul>                                                                                                    | Лополнительная програмования на с                                                                                                    | лучай смертельно-с                                                     | опасных забол |
| Фамилия: Иванов                                                                                                    |                                                                                                    | 75 000                                                                 |               |
| 1.3 million (1.1 million (1.1 m | anne emeptemento offactive                                                                                                    |                                                                        |               |
|                                                                                                    | а страхования от н                                                                                                    | есчастных случаев                                                      |               |
| а корректировки перио                                                                                                    | а страхования от н<br>случая                                                                                                    | есчастных случаев                                                      |               |
| а корректировки перио<br>ажмите соответствую                                                                                                    | дичности взносов<br>щую клавишу, и                                                                                                    | есчастных случаев<br>750 000<br>750 000                                |               |
| а корректировки перио<br>ажмите соответствую<br>ыберите из представле                                                                                                    | а страхования от н<br>случая<br>щую клавишу, и<br>астного случая<br>в результате нес                                                                                   | есчастных случаев<br>750 000<br>750 000<br>500 000                     |               |
| а корректировки перио<br>ажмите соответствую<br>ыберите из представле<br>необходим                                                                                                    | а страхования от н<br>случая<br>щую клавишу, и<br>енных вариантов<br>ый<br>в результате несчастного                                                                    | есчастных случаев<br>750 000<br>750 000<br>500 000<br>500 000          |               |
| а корректировки перио<br>ажмите соответствую<br>ыберите из представле<br>необходим                                                                                                    | акие смертельно онасни<br>а страхования от н<br>о случая<br>астного случая<br>в результате несч<br>ьтате несчастного<br>Соспитализация в результате несчастного случая | есчастных случаев<br>750 000<br>750 000<br>500 000<br>500 000<br>1 000 |               |

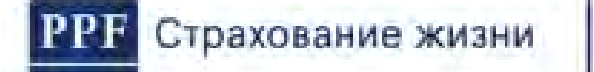

## ПАРАМЕТРЫ ДОГОВОРА

| Стра<br>Трахователи | хование жизни           | Премиум                       |                               |                    |    |
|---------------------|-------------------------|-------------------------------|-------------------------------|--------------------|----|
| Физическое л        | пицо 🗌 Юридическое лицо | Параметры программы стра      | хования                       |                    |    |
| амилия:             | Иванов                  | Дата вступления в силу:       |                               | 17.09.2015         | 11 |
| імя:                | Иван                    | Периодичность оплаты взносов: |                               | Ежегодно           | •  |
| тчество:            | Иванович                | Срок страхования:             |                               | до 60 лет          |    |
| сновной за          | страхованный            | Базовая программа             |                               | 21 год<br>22 года  | •  |
| Является стр        | ахователем              |                               |                               | 23 года<br>24 года |    |
| амилия:             | Иванов                  | Первичное                     | мертельно-опасного забол      | 25 лет<br>26 лет   |    |
|                     |                         |                               | рахования от несчастных       | 27 лет             |    |
| ія корр             | ектировки сро           | ка страхования                | /чая                          | 28 лет<br>29 лет   |    |
| жмите               | соответствую            | цую клавишу, и                | ого случая                    | 30 лет             |    |
| берите              | из представле           | нных вариантов                | езультате несчастного         | до 55 лет          |    |
| -                   |                         |                               | Card a province of the second | до 60 лет          |    |

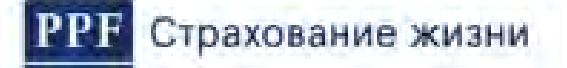

| <b>PPF</b> Страх<br>Страхователь | ование жизни        | Премиум                                                            |                             |                  |
|----------------------------------|---------------------|--------------------------------------------------------------------|-----------------------------|------------------|
| • Физическое ли                  | цо Юридическое лицо | Далее выберите н                                                   | необходи                    | мые для          |
| Фамилия:                         | Иванов              | Базовая пр расчета программ                                        | ы страх                     | ования и         |
| Имя:                             | Иван                | страховые риски                                                    | програм                     | имы НС.          |
| Отчество:                        | Иванович            | Дополнительная программа страхования на сл                         | цуч <mark>ай смертел</mark> | но-опасных забол |
|                                  | 17.14.94            | ✓ Первичное диагностирование смертельно-опасно                     | 75 000                      | 548              |
| Основной заст                    | рахованный          | Доголнительная программа страхования от не                         | есчастных случ              | аев              |
| Является страх                   | ователем            | ✓ Смерть в результате несчастного случая                           | 750 000                     | 923              |
| Фамилия:                         | Иванов              | ✓ Инвалидность в результате несчастного случая                     | 750 000                     | 660              |
| Имя:                             | Иван                | Временная нетрудоспособность в результате несч                     | 500 000                     | 2 355            |
| Отчество:                        | Иванович            | V Гелесные повреждения в результате несчастного                    | 500 000                     | 1 720            |
|                                  |                     | 🗸 Госпитализация в результате несчастного случая                   | 1 000                       | 354              |
| Дата рождения:                   | 01.12.1985 1 29     | <ul> <li>Кирургические операции в результате несчастног</li> </ul> | 500 000                     | 3 240            |
| Профессия:                       | Адвокат 👻 1         | Освобождение от уплаты взносов                                     | N                           |                  |
| • Мужчина                        | Кенщина             | Освобождение от уплаты взносов в случае инвал                      |                             | 1 557            |
|                                  |                     |                                                                    |                             |                  |

Страхование жизни

PPF

| PPF CTP                         | ахование жизни          | Премиум                                              |                        |                | A and a second | 0        |
|---------------------------------|-------------------------|------------------------------------------------------|------------------------|----------------|----------------|----------|
| Страховател                     | 16                      |                                                      |                        |                | 2 Pall         | A.       |
| • Физическое                    | лицо 🗌 Юридическое лицо | Базовая программа                                    |                        | Страховая сумм | а Страховой в  | 3400     |
| Dамилия:                        | Иванов                  | <ul> <li>Смешанное страхование кол</li> </ul>        | SAN                    | 500 000        | 14 765         | 1165     |
| Амя:                            | Иван                    | Дополнительная програм                               | ма страхования на случ | 1              |                |          |
| Отчество:                       | Иванович                | ✓ Первичное диагностировани                          | ие смертельно-опаснс   | мин,           | 500 000        | • макс   |
| Основной за                     | астрахованный           | Дополнительная програм<br>Смерть в результате несчас | ма страхов от несч     | 750 000        | 923            | 1 000 00 |
| <ul> <li>Является ст</li> </ul> | рахователем             | <ul> <li>Инвалидность в резу</li> </ul>              | ного случая            | 750 000        | 660            |          |
| Dамилия:                        | Мванов                  | ✓ Временна                                           | ость в результате нес  | 500 000        | 2 355          |          |
| 1мя:                            | Йван                    | ля в ре                                              | зультате несчастного   | 500 000        | 1 720          |          |
| Для и                           | іх корректиров          | ки нажмите на                                        | астного случая         | 1 000          | 354            |          |
| СООТЕ                           | зетствующее по          | оле страховой                                        | тате несчастног        | 500 000        | 3 240          |          |
| сумм                            | ы, и выставите          | необходимое                                          | сов                    |                |                |          |
| значе                           | ние, с помощь           | ю бегунка или                                        | в случае инвал         |                | 1 557          |          |
|                                 | кпавиату                | юы                                                   |                        | 0.08.000       |                |          |

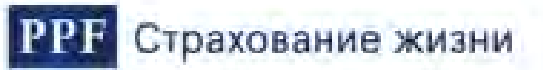

| айл Выбрать                     | продукт                         | and the second second se |                              |                       | Помощь           |
|---------------------------------|---------------------------------|----------------------------------------------------------------------------------------------------|------------------------------|-----------------------|------------------|
| PPF CTP                         | ахование жизни<br><sup>ль</sup> | Премиум                                                                                                    |                              |                       | 2                |
| • Физическое                    | лицо Юридическое лицо           | Параметры программы страхования                                                                                                    |                              | C. C. SHITTE          | -                |
| Фамилия:                        | Иванов                          | Дата вступления в силу:                                                                                                    | 21.08.2015                   |                       | 11               |
| Имя:                            | Иван                            | Периодичность оплаты взносов:                                                                                                    | Ежегодно                     |                       | +                |
| Отчество:                       | Иванович                        | Срок страхования:                                                                                                    | до 60 лет                    |                       | -                |
| Эсновной з                      | астрахованный                   | Базовая программа                                                                                                    | Страховая сумма<br>1 000 000 | Страховой г<br>30 610 | взнос            |
| <ul> <li>Является ст</li> </ul> | рахователем                     | Лополнительная программа страхования на                                                                                                    | ดกรุง                        | CTICCITIZE M          |                  |
| Фамилия:                        | Иванов                          | Первичное диагностирование смертельно-опасно                                                                                                    | 600 000                      | Значение вы           | іходит за ра     |
| 1мя:                            | Иван                            | Дополнительная программа страхование                                                                                                    | Récu                         |                       |                  |
|                                 | Мезиосе́и                       | Смерть в резил                                                                                                    | мин.<br>75.000               | 500 000               | макс.<br>500.000 |
| При                             | установлении н                  | екорректной суммы,                                                                                                    | 500.000                      | 2 355                 | L.               |
| I                               | алькулятор вь                   | идает подсказки.                                                                                                    | 500 000                      | 1 720                 |                  |
|                                 |                                 | • госпитализация в результате несчастного случая                                                                                                    | 1 000                        | 354                   |                  |
|                                 |                                 |                                                                                                    |                              | 1.2.1                 | -                |

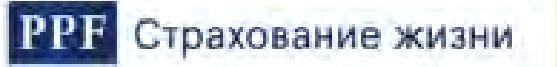

| Райл Выбрать про | одукт        |      |                                                         |                   |                 | Помог           |
|------------------|--------------|------|---------------------------------------------------------|-------------------|-----------------|-----------------|
| PPF CTPAX        | ование жизні | и    | Премиум                                                 |                   |                 | See.            |
|                  |              | ŭ    |                                                         |                   | Страховая сумма | Страховой взнос |
|                  | нчательн     | ый р |                                                         |                   | 1 000 000       | 30 610          |
| IM               | a            | BIOW | атически                                                | вания на слу      | ай смертельно   | опасных забол   |
| )<br>TT          |              |      |                                                         | ю-опасне          | 500 000         | 3 445           |
|                  |              | - 1  | Дополнитель                                             | хования от нес    | астных случаев  |                 |
| сновной заст     | рахованный   | _    | <ul> <li>Смерть в результате несчастного</li> </ul>     |                   | 1 000 000       | 1 230           |
| / Является страх | ователем     |      | <ul> <li>Инвалидность в результате несчастно</li> </ul> | ого случая        | 1 000 000       | 880             |
| амилия:          | Иванов       |      | Временная нетрудоспособность в ре                       | зультате нес      | 1 000 000       | 4 710           |
| lms:             | Иван         |      | 🗸 Телесные повреждения в результате                     | несчастного       | 1 000 000       | 3 440           |
| )тчество;        | Иванович     |      | 🗸 Госпитализация в результате несчаст                   | ного случая       | 1.000           | 354             |
| lата рождения:   | 01.08.1985 🕅 | 30   | 🗹 Хирургические операции в результат                    | е несчастног      | 1.000.000       | 6 290           |
| рофессия:        | Адвокат 🔹    | 1    | Освобождение от уплаты взносо                           | в<br>случае инвал |                 | 3 068           |
| Мужчина 🦲 🤉      | Кенщина      |      | and the second second                                   |                   | a la forme      |                 |
|                  |              |      | Налоговый вычет: 7 023                                  | Взнос             | 54 027          |                 |

**PPF** Страхование жизни

| арифный калькулятор PPF Страхование жиз      | ни — PPFI                                    |                         | ×               |
|----------------------------------------------|----------------------------------------------|-------------------------|-----------------|
| Файл Выбрать продукт                         |                                              |                         | Помощь          |
| <b>PPF</b> Страхование жизни<br>Страхователь | Премиум                                      |                         |                 |
| • Физическое лицо Иридическое лицо           | Базовая программа                            | Страховая сумма         | Страховой взнос |
| Фамилия: Иванов                              | Смещанной страхование жизни                  | 1 000 000               | 30 610          |
| Имя: Иван                                    | Дополнительная программа страхования         | я на случай смертельно  | -опасных забол  |
| Отчество: Иванович                           | Первичное диагностирование смертельно-опа    | сна 500 000             | 3 445           |
|                                              | Дополнительная программа страхования         | я от несчастных случаев | 1               |
| Основной застрахованный                      | ✓ Смерть в результате несчастного случая     | 1 000 000               | 1 230           |
| ✓ Является страхователем                     | Инвалидность в результате несчастного случая | 1 000 000               | 880             |
|                                              |                                              | 1 000 000               | 4 710           |
| им желаемого размера                         | а взноса клиента. Для                        | 1 000 000               | 3 440           |
| от этого необходим                           | о скорректировать                            | ая 1000                 | 354             |
| сумму в соответ                              | ствующей графе с                             | Hor 1 000 000           | 6 290           |
| помощью клавиа                               | туры и кликнуть на                           |                         |                 |
| пр свободи                                   | ное место.                                   |                         | 3 068           |
| • Мужчина Женщина                            |                                              |                         |                 |
|                                              | Налоговый вычет: 7 023                       | Взнос: 50 000           |                 |
|                                              | Ланные Графики Таблиц                        | а Экспорт в РДЕ         | Сохранить       |
|                                              | Advinct (Eddina)                             |                         | C. T. Walling   |

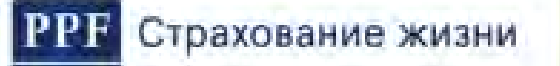

| РРЕ Страх                                                                         | ование жизні                                                         | и                      | Премиум                                                                                                    |                                                       |                                                     | <b>M</b>                                           |
|-----------------------------------------------------------------------------------|----------------------------------------------------------------------|------------------------|----------------------------------------------------------------------------------------------------|-------------------------------------------------------|-----------------------------------------------------|----------------------------------------------------|
| Рас<br><sup>▶</sup> про                                                           | чет и рас<br>граммам<br>автомати                                     | спред<br>и ри<br>ическ | деление средств по<br>искам производится<br>ки, с небольшой                                                                                                    | ния на слу                                            | Страховая сумма<br>871 000<br>най смертельно        | Страховой взнос<br>26 661<br>-опасных забол        |
| c                                                                                 | корреки                                                              | цией                   | суммы взноса                                                                                                    | опасн¢                                                | 435 000                                             | 2 997                                              |
|                                                                                   | A. C                                                                 | - 1                    | Дополны. ча страхова                                                                                                    | ния от нес                                            | частных случаев                                     |                                                    |
| Основной заст                                                                     | грахованный                                                          |                        | CHOOTE & DODURETOTE HOCUS                                                                                                    | A.C. P. 111                                           | 1 742 000                                           | 2 143                                              |
|                                                                                   |                                                                      |                        | · cwichte e hestitetate uncharter                                                                                                    |                                                       |                                                     |                                                    |
| <ul> <li>Является страх</li> </ul>                                                | ователем                                                             |                        | <ul> <li>Инвалидность в результате несчастного слу</li> </ul>                                                                                                    | лая                                                   | 1 742 000                                           | 1 533                                              |
| ✓  Является стра»<br>Рамилия:                                                     | ователем<br>Иванов                                                   |                        | <ul> <li>Смерть в результате несчастного слу</li> <li>Инвалидность в результате несчастного слу</li> <li>Временная нетрудоспособность в результа</li> </ul>                                                                                                    | учая<br>те нес                                        | 1 742 000<br>871 000                                | 1 533<br>4 102                                     |
| ✓ Является страх<br>Фамилия:<br>Имя:                                              | кователем<br>Иванов<br>Иван                                          |                        | <ul> <li>Смерть в результате несчастного слу</li> <li>Инвалидность в результате несчастного слу</li> <li>Временная нетрудоспособность в результа</li> <li>Телесные повреждения в результате несча</li> </ul>                                                                                                    | учая<br>те несч<br>стного                             | 1 742 000<br>871 000<br>871 000                     | 1 533<br>4 102<br>2 996                            |
| ✓ Является страх<br>Рамилия:<br>Имя:<br>Отчество:                                 | кователем<br>Иванов<br>Иван<br>Иванович                              |                        | <ul> <li>Смерть в результате несчастного слу</li> <li>Инвалидность в результате несчастного слу</li> <li>Временная нетрудоспособность в результа</li> <li>Телесные повреждения в результате несчастного с</li> <li>Госпитализация в результате несчастного с</li> </ul>                                                                                             | гчая<br>те несч<br>стного<br>лучая                    | 1 742 000<br>871 000<br>871 000<br>3 484            | 1 533<br>4 102<br>2 996<br>1 234                   |
| ✓ Является стра»<br>Рамилия:<br>Имя:<br>Отчество:<br>Цата рождения:               | кователем<br>Иванов<br>Иван<br>Иванович<br>01.08.1985 🕅              | 30.                    | <ul> <li>Смерть в результате несчастного слу</li> <li>Инвалидность в результате несчастного слу</li> <li>Временная нетрудоспособность в результате</li> <li>Телесные повреждения в результате несчастного с</li> <li>Госпитализация в результате несчастного с</li> <li>Хирургические операции в результате несчастного с</li> </ul>                                | гчая<br>те несч<br>стного<br>лучая<br>астног          | 1 742 000<br>871 000<br>871 000<br>3 484<br>871 000 | 1 533<br>4 102<br>2 996<br>1 234<br>5 479          |
| ✓ Является страх<br>Рамилия:<br>Имя:<br>Отчество:<br>Цата рождения:<br>Трофессия: | кователем<br>Иванов<br>Иван<br>Иванович<br>О1.08.1985 Ф<br>Адвокат - | 30                     | <ul> <li>Смерть в результате несчастного слу</li> <li>Инвалидность в результате несчастного слу</li> <li>Временная нетрудоспособность в результа</li> <li>Телесные повреждения в результате несчас</li> <li>Госпитализация в результате несчастного с</li> <li>Хирургические операции в результате несч</li> <li>Освобождение от уплаты взносов в случае</li> </ul> | ичая<br>те несч<br>стного<br>лучая<br>астног<br>инвал | 1 742 000<br>871 000<br>871 000<br>3 484<br>871 000 | 1 533<br>4 102<br>2 996<br>1 234<br>5 479<br>2 838 |

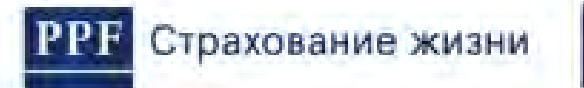

По итогам общей оценки состояния здоровья Застрахованного с учётом профессиональных, финансовых, территориальных рисков, оценки отдыха и хобби, ранее заключенных договоров страхования жизни и страхования от несчастного случая Застрахованного и иных факторов Страховщик вправе уменьшить страховые суммы, указанные Страхователем в заявлении о страховании, и/или предложить Страхователю иную программу страхования

## РЕ Страхование жизни

## ДОПОЛНИТЕЛЬНЫЕ ДАННЫЕ ПО ДОГОВОРУ

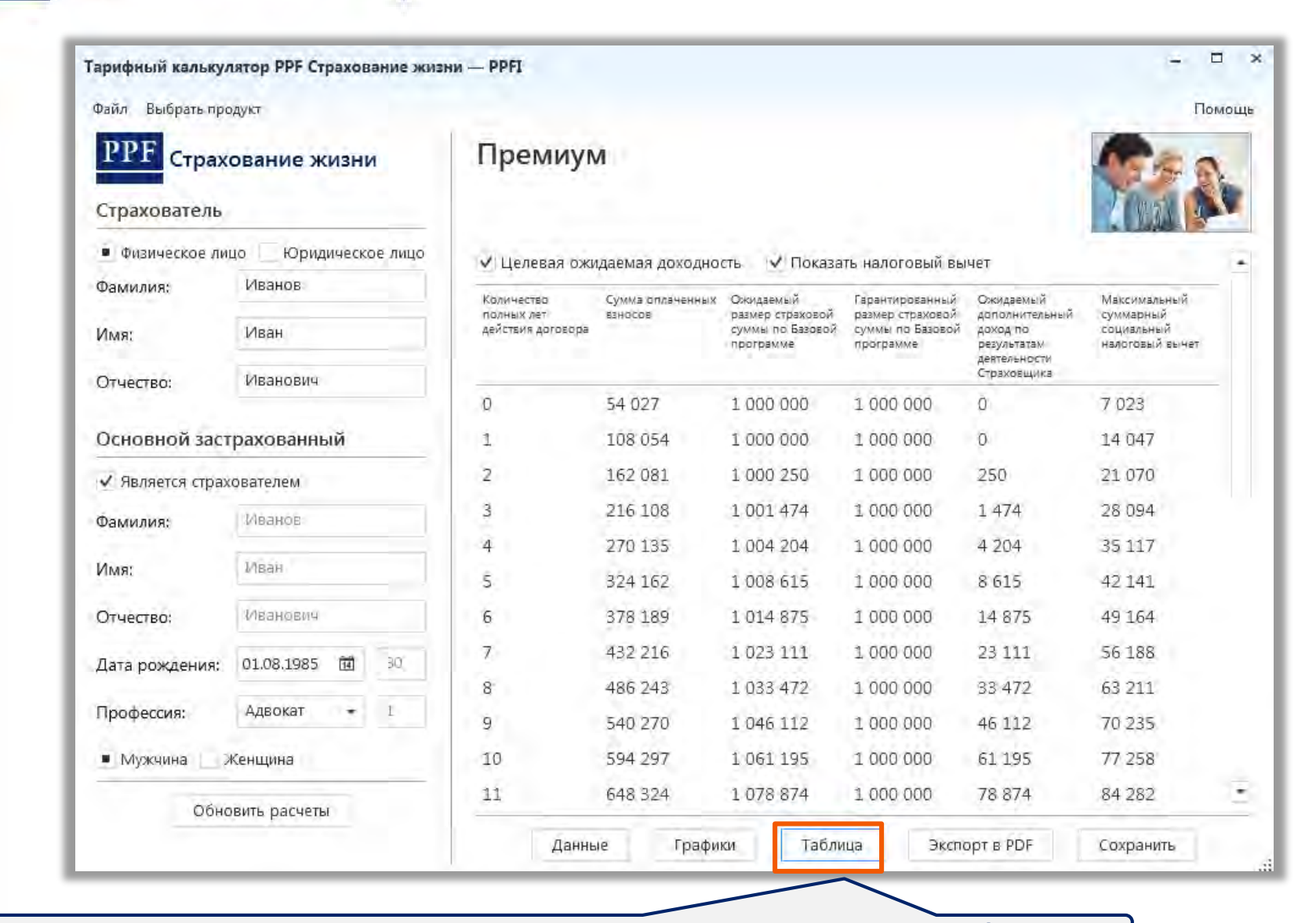

Для просмотра данных по договору нажмите клавишу «Таблица»

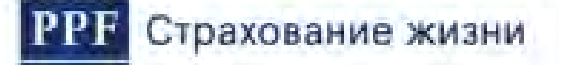

## ДОПОЛНИТЕЛЬНЫЕ ДАННЫЕ ПО ДОГОВОРУ

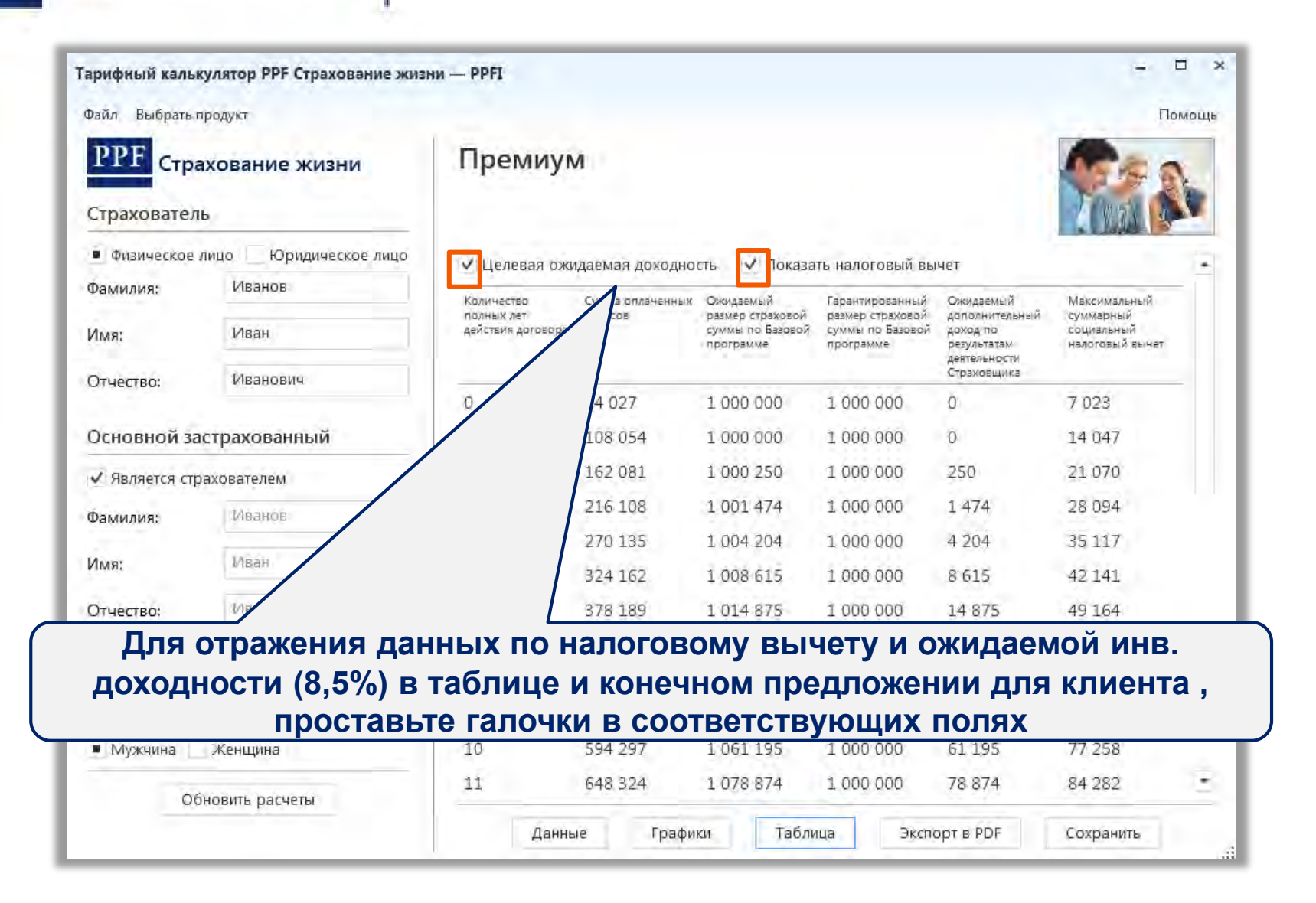

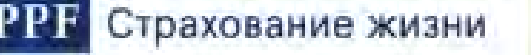

# ГРАФИКИ

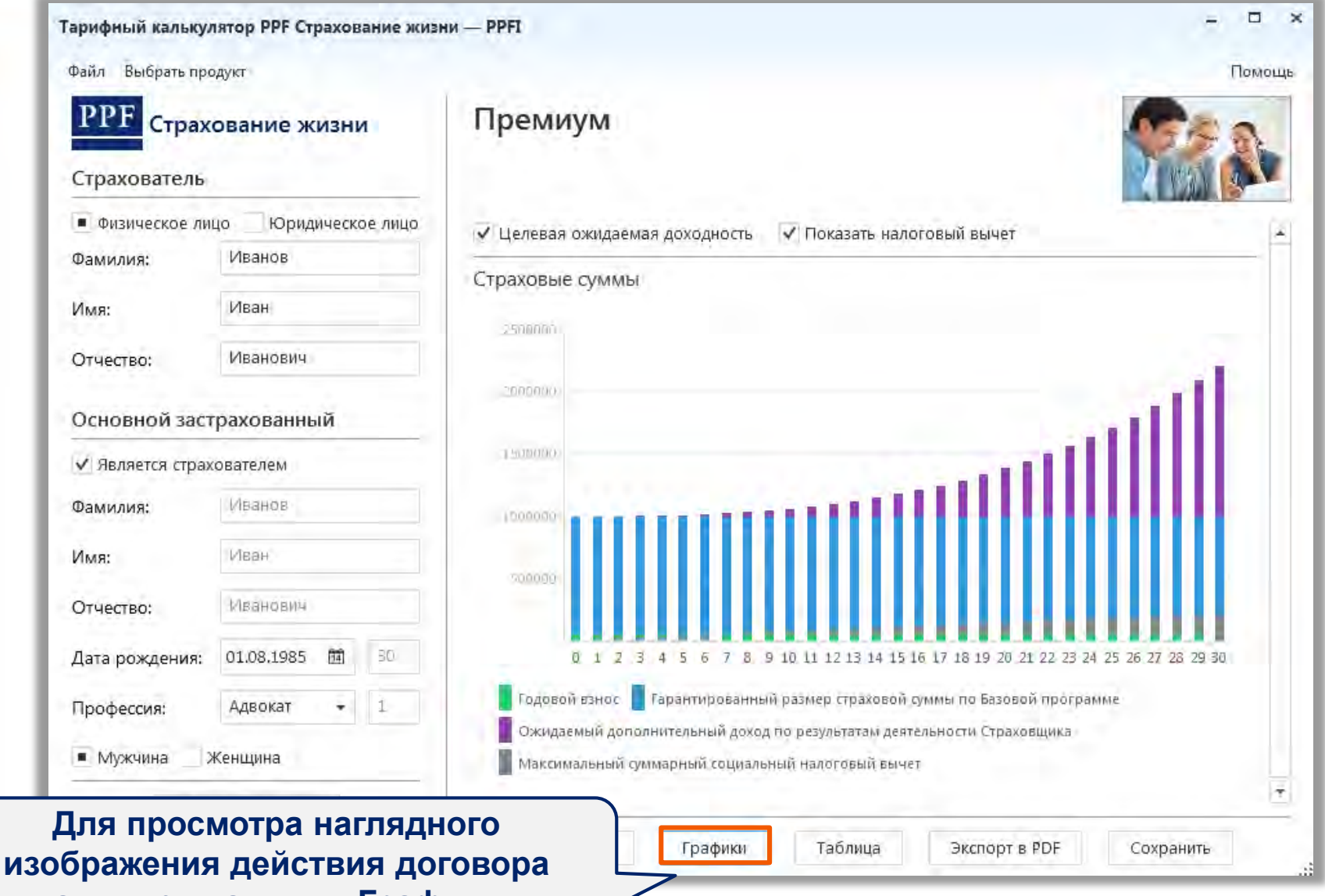

нажмите клавишу «Графики»

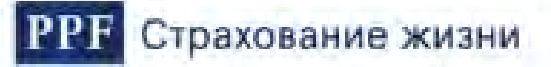

## ЭКСПОРТ В РДГ

| <b>РР</b> Стр<br>Страховател                     | ахование жизни<br>16                                                               | Премиум                                                                                                    |    |
|--------------------------------------------------|------------------------------------------------------------------------------------|----------------------------------------------------------------------------------------------------|----|
| <ul> <li>Физическое</li> <li>Фамилия:</li> </ul> | лицо Юридическое лицо<br>Иванов                                                    | Целевая ожидаемая доходность                                                                                                    |    |
| Имя:                                             | Иван                                                                               | Страховые суммы                                                                                                    |    |
| Отчество:                                        | Иванович                                                                           | 00000                                                                                                    | d. |
| Основной за                                      | астрахованный                                                                      |                                                                                                    |    |
|                                                  |                                                                                    |                                                                                                    |    |
| ✓ Является стр<br>Фотителия:                     | рахователем                                                                        |                                                                                                    |    |
| У Является ст<br>Нажмит<br>DF» для<br>ЮКУМЕН     | рахователем<br>Се на клавишу «<br>я конвертации  <br>нт и последуюш<br>Адвокат • 1 | Экспорт в<br>расчетов в<br>цей печати<br>Б 6 7 8 9 10 11 12 13 14 15 16 17 18 19 20 21 22 23 24 25 26 27 28 2<br>Гарантированный размер страховой суммы по Базовой программе | 30 |

## ПРЕДЛОЖЕНИЕ ДЛЯ КЛИЕНТА ПО СТРАХОВОМУ ПРОДУКТУ «ПРЕМИУМ»

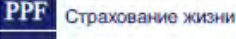

Итого взнос (ежегодно):

Размер ежегодного налогового вычета' составит:

Страхование жизни

#### Уважаемый (ая) Иванов Иван!

(ПРЕМИУМ)

68 7 50

8 937

Блатодарим Вас за проявленный интерес к нашей компании и нашим страховым продуктам. Для тех, кто готов быть отавтственным за себя и своих ближих, мы предлагаем фундаментальное решение - ГРЕМИУМ.

- ито программа формирования Вашего гарантийного калитала:
- ито многоуровневая финансовая защита при непредвиденных обстоятельствах для Вас и Вашей семью;
- это универсальная программа на разные случаи жизни, подобранная исключительно для Вас;

это налоговые льготы на протяжения срока страхования.

Ознакомытесь с результатами расчета, подготовленному на основании предоставленной Вами информации.

#### Ваша программа страхования

|                                                                    | and the best of the second      |                          |                       |
|--------------------------------------------------------------------|---------------------------------|--------------------------|-----------------------|
| Страхователь:                                                      | Застрахованный:                 | Дата рождени             | я:                    |
| Иванов Иван Иванович                                               | Иванов Иван Иванович            | 01.08.1985               |                       |
| Дата вступления в силу: 21.08.2015<br>Срок страхования: 20 лет     | Периодичность о                 | юсть оплаты: ежегодно    |                       |
| ПрограммаЮ                                                         | траховой случай                 | Страховая<br>сумма, руб. | Страховой азнос, руб. |
| Баровая программа                                                  |                                 |                          |                       |
| Смещанное страхование жизни                                        |                                 | 1 000 000                | 48 520                |
| Дополнительная программа стра                                      | хования на случай смертельно-ог | пасных заболеваний       |                       |
| Переичное диалностирование смер                                    | TERLEGISTIC STOLED AND COLORIDA | 500 000                  | 1 770                 |
| Дополнительная программа стра                                      | хования от несчастных случаев   |                          |                       |
| Смерть в результате несчастного случая 1 000                       |                                 | 1 000 000                | 1 250                 |
| Инвалидность в результате несчас                                   | тного случая                    | 1 000 000                | 900                   |
| Временная нетрудоспособность в                                     | результате несчастного случая   | 1 000 000                | 4 7 50                |
| Толесные повреждения в результа:                                   | те несчастного случая           | 1 000 000                | 3 470                 |
| Госпитализация в результате несча                                  | стного случая                   | 1 000                    | 357                   |
| Хирургические операции в результа<br>Освобождение от уплаты взносо | ате несчастного случая          | 1 000 000                | 5 550                 |
| Освобожаение от уплаты ваносов в                                   | сличае инваливности             |                          | 2 183                 |

Страховые выплаты

| События                                                                      | выплаты, руб.               |
|------------------------------------------------------------------------------|-----------------------------|
| Донитие Застрахованного до окончания срока действия договора                 | 1,000,000                   |
| Смерть Застрахованного в течение срока действия договора                     | 1 000 000                   |
| Первичное диалностирование у Застрахованного смертельно-опасного заболевания | 500 000                     |
| Смерть Застрахованного в результате несчастного случая                       | 1 000 000                   |
| Инвалидность Застрахованного Ггруппы в результате несчастного случая         | 1 000 000                   |
| Инвалидность Застрахованного Ії группы в результате несчастного случая       | 800 000                     |
| Инвалидность Застрахованного В группы в результате несчастного случая        | 500 000                     |
| Телесные повреждения Застрахованного в результате несчастного случая         | % or 1 000 000 <sup>2</sup> |
| Временная нетрудоспособность Застрахованного в результате несчастного случая | 2.000 p донь <sup>3</sup>   |
| Госпитализация Застрахованного в результате несчастного случая               | 1 000 p донь <sup>4</sup>   |
| Хируртические операции в результате несчастного случая                       | 1 000 0002                  |
| Освобождение от уплаты ваносов в случае инвализности Застрахованного         | a final de la constante     |

| Колна полныхлятдийствия<br>дряжеря | Сумма патленинных конскон, руб. | Окоденный размир<br>странжий суммыло Бесной<br>гортование соб | Онидинный длясцотичной<br>риктисычали, руб | Суммерный нататовый вынит, руб. |
|------------------------------------|---------------------------------|---------------------------------------------------------------|--------------------------------------------|---------------------------------|
| 0                                  | 68 750                          | 1 000 000                                                     | Ű                                          | 8 937                           |
| 1                                  | 137 900                         | 1000000                                                       | Ü                                          | 17 875                          |
| 2                                  | 206/250                         | 1001083                                                       | 1083                                       | 25.612                          |
| 3                                  | 275 000                         | 1 004 452                                                     | 4452                                       | 35750                           |
| 4                                  | 343750                          | 1010335                                                       | 10 335                                     | 44 687                          |
| 5                                  | 412 500                         | 1018978                                                       | 18978                                      | 53 625                          |
| 6                                  | 481 250                         | 1030612                                                       | 30612                                      | 82.982                          |
| 7                                  | 550 000                         | 1 045 449                                                     | 45440                                      | 71500                           |
| 8                                  | 618 750                         | 1 063 738                                                     | 63/38                                      | 80437                           |
|                                    | 687 500                         | 1 085 741                                                     | 85741                                      | 89375                           |
| 10                                 | 758,250                         | 1 111 735                                                     | 111 735                                    | 98312                           |
| 11                                 | \$25,000                        | 1 141 998                                                     | 141 998                                    | 107250                          |
| 12                                 | 803 750                         | 1 176 820                                                     | 176 820                                    | 116 187                         |
| 13                                 | 962 500                         | 1 216 634                                                     | 218 534                                    | 125 125                         |
| - 14                               | 1031250                         | 1261483                                                       | 261 493                                    | 134 062                         |
| 18                                 | 1 100 000                       | 1312073                                                       | 312.075                                    | 143000                          |
| 10                                 | 1 168 750                       | 1368 653                                                      | 368 653                                    | 151 937                         |
| 17                                 | 1237500                         | 1431634                                                       | 431 634                                    | 160,875                         |
| 18                                 | 1306 250                        | 1501485                                                       | 501 465                                    | 169.812                         |
| 19                                 | 1375000                         | 1578624                                                       | 575 624                                    | 178 750                         |
| 20                                 | 1375000                         | 1683.622                                                      | 663.622                                    | 178 750                         |

Ожидания

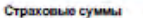

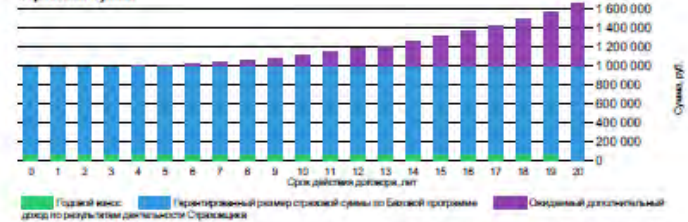

Благодарии Вас за доверие к нашей компании и выражаем надежду на дальнейшее взаимовыгодное сотрудничествої

С уважением, Финансовый консультант.

Телефонс

o www.samentos.m@awwoii.odemoik.wera нформация принидани для испострации всяконного размеря surgering an entrance many Truck & rate

наставличительно могу польствано Органитель. "Полина годиратите в астальтать и таблица развол стралика вилата" "В акада динь натрадоголодисти, маневал С. на, на в боли час бол санарать дий в разучата орган монастнот служе. "В акада динь натрадоголодисти разволитель санара, на боли на вой санарарами разволите со служе. "В акада динь натрадоголодисти, маневал С. на санара на боли на вой санарарами, рай в разучата санарать сумат Панава дина санарата санаратата санара на санара на боли на вой санарарами, рай в разучата дола разота средн "Ванава на обращате на санара распатаванска на прановатори на обращение до разучата Срединие во соста на боли в насерства на долата распатаванска на прановатори санарать боли са боли.

## РАБОТА С КАЛЬКУЛЯТОРОМ ПО ПРОДУКТУ «ПРЕМИУМ»

Страхование жизни

PPF

| PPF CTPA                                           | кование жизни                    | Премиум                                                                                |                                | <b>S2</b>       |
|----------------------------------------------------|----------------------------------|----------------------------------------------------------------------------------------|--------------------------------|-----------------|
| <ul> <li>Физическое л</li> <li>Фамилия:</li> </ul> | ицо — Юридическое лицо<br>Иванов | Базовая программа                                                                      | Страховая сумма                | Страховой взнос |
| Имя:                                               | Иван                             | Пополнительная программа страхования на си                                             | 1 000 000                      | -00000          |
| Отчество;                                          | Иванович                         | ✓ Первичное диагностирование смертельно-опасно                                         | 500 000                        | 3 445           |
| Основной зас                                       | трахованный                      | Дополнительная программа страхования от не<br>✓ Смерть в результате несчастного случая | асчастных случаев<br>1 000 000 | 1 230           |
| <ul> <li>Является стра</li> </ul>                  | хователем                        | Инвалидность в результате несчастного случая                                           | 1 000 000                      | 880             |
| Фамилия:                                           | Иванов                           | Временная нетрудоспособность в результате несч                                         | 1 000 000                      | 4 710           |
| Лмя:                                               | Иван                             |                                                                                        | 000                            | 3 440           |
| Отчество:                                          | Иванов                           |                                                                                        |                                | 354             |
| Дата рождения:                                     | о1.08.19                         | клавишу «Сохранить»                                                                    | 000                            | 6 290           |
| Профессия:                                         | Адвока                           |                                                                                        |                                | 3 068           |
| • Мужчина                                          | Женщина                          |                                                                                        |                                |                 |
| 06                                                 | IOPUTI DOCUMENT                  | Налоговый вычет: 7 023 Взно                                                            |                                |                 |

## РАБОТА С КАЛЬКУЛЯТОРОМ ПО ПРОДУКТУ «ПРЕМИУМ»

Страхование жизни

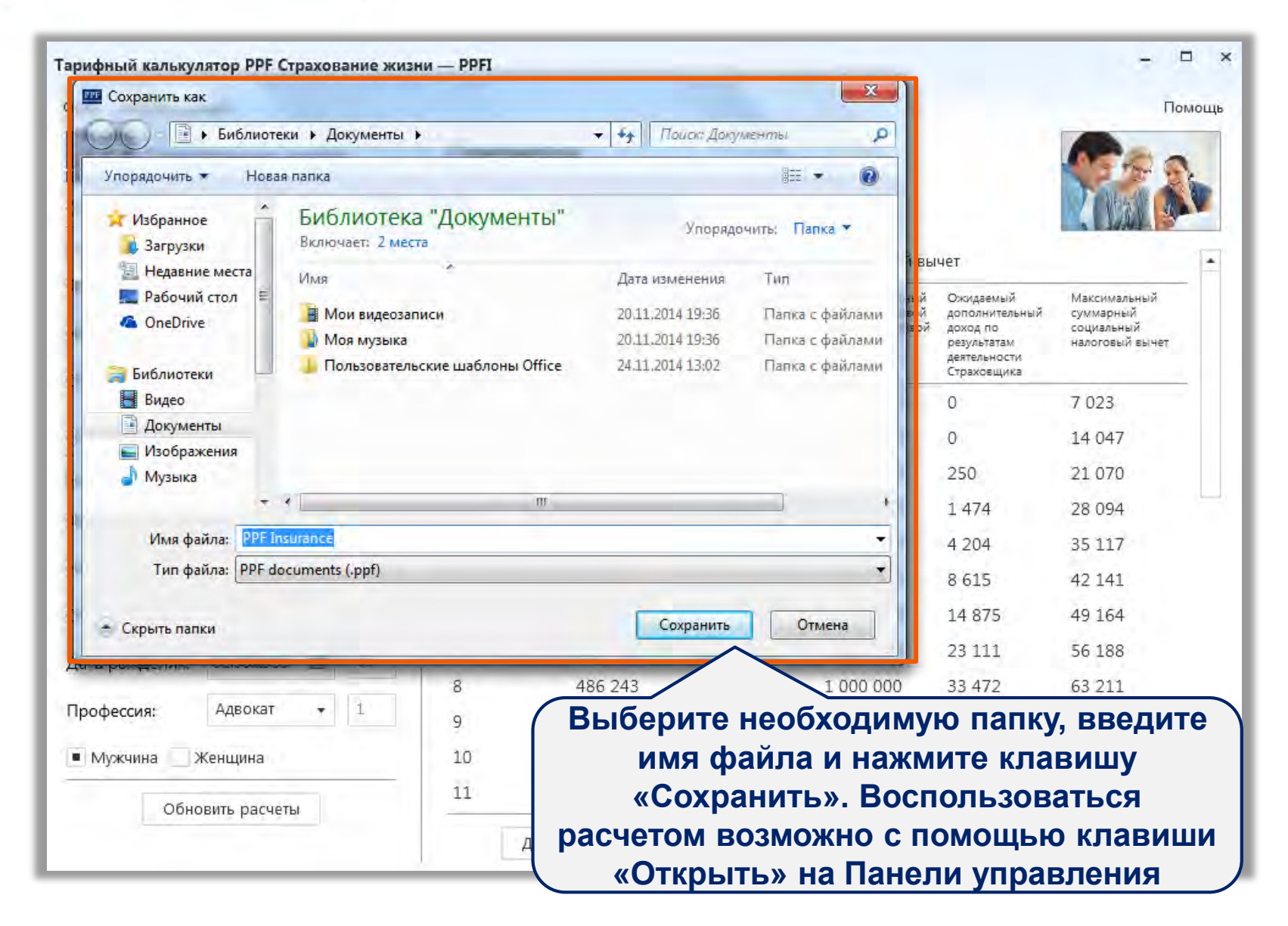

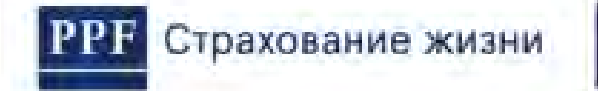

РАБОТА С КАЛЬКУЛЯТОРОМ ПО ПРОДУКТУ «ПРЕМИУМ»

# Успешных продаж!

### Системные требования

- Операционная система WinXP SP3 и новее (планшеты на базе Windows официально не поддерживаются)
- Пакет .Net Framework 4.5 и новее
- Пакет C++ Redistributable 2013 и новее
- Программа для просмотра PDF
- Подключение к интернету для обновления конфигурации

## **У**СТАНОВКА

- Загрузить пакет установки калькулятора с адреса <u>https://my.ppfinsurance.ru/calc/index.html</u>
- При запуске калькулятор проверяет наличие установленных необходимых компонентов в системе, если они отсутствуют - предлагает установить
- Для установки дополнительных компонентов требуются права администратора
- Для всех ОС, кроме WinXP желательно запускать калькулятор щелчком правой кнопки мышки по файлу и выбором из меню «Запуск от имени администратора»

## Калькулятор не запускается или не выполняет расчёты

#### • Проверить наличие необходимых компонентов

- На клавиатуре нажать кнопки Win+R
   (На кнопке Win нарисован логотип OC, обычно она расположена слева и справа от пробела)
- о Скопировать выделенное жирным текстом и вставить в окно **rundll32**

## shell32,Control\_RunDLL appwiz.cpl и нажать кнопку ОК

|                  | Введите имя г<br>Интернета, ко | программ<br>оторые тре | ы, папки, докуме<br>ебуется открыть. | нта или ресурса |
|------------------|--------------------------------|------------------------|--------------------------------------|-----------------|
| <u>О</u> ткрыть: | rundli32 shel                  | 132 Contro             | I_RunDLL appwiz.c                    |                 |
|                  | -                              |                        |                                      |                 |

о В окне установленных компонентов нужно найти строки содержащие

| • | M | icrosoft .NET Framework 4.5                              |                       |            |         |       |
|---|---|----------------------------------------------------------|-----------------------|------------|---------|-------|
|   |   | Microsoft .NET Framework 4.5.1 SDK                       | Microsoft Corporation | 25.03.2016 | 19,4 N  | ИБ 4  |
| • | M | icrosoft Visual C++ 2013 Redistributable                 |                       |            |         |       |
|   |   | 🖟 Microsoft Visual C++ 2013 Redistributable (x64) - 12.0 | Корпорация Майкрософт | 25.03.2016 | 20,5 ME | 12.0. |
|   |   | 🖟 Microsoft Visual C++ 2013 Redistributable (x86) - 12.0 | Корпорация Майкрософт | 25.03.2016 | 17,1 M6 | 12.0. |

- Если какой-то компонент отсутствует, его необходимо установить
  - .NET Framework
    - Скачать файл https://my.ppfinsurance.ru/calc/download/distr/dotnet45.exe
    - После загрузки запустить его правым кликом по файлу и выбором из меню «Запуск от имени Администратора»
  - C++ 2013 Redistributable
    - Скачать файл <u>https://my.ppfinsurance.ru/calc/download/distr/vcredist\_x86.exe</u>
    - После загрузки запустить его правым кликом по файлу и выбором из меню «Запуск от имени Администратора»

Калькулятор не формирует PDF

- Если у вас Windows XP
  - о Загрузить файл <u>https://my.ppfinsurance.ru/calc/download/distr/PDF/pdf\_xp.zip</u>
  - о Необходимо разархивировать содержимое загруженного файла в папку калькулятора
    - На клавиатуре нажать кнопки Win+R
       (На кнопке Win нарисован логотип ОС, обычно она расположена слева и справа от пробела)
    - Скопировать выделенное жирным текстом %TEMP%\noXP, вставить в окно и нажать ОК

|                    |   | ь. | требуется отк | Интернета, которы |                  |
|--------------------|---|----|---------------|-------------------|------------------|
| крыть: %ТЕМР%\поХР | - |    |               | %TEMP%\noXP       | <u>О</u> ткрыть: |

- В открывшуюся папку скопировать содержимое архива, если какие-то файлы уже есть в ней, то их необходимо заменить.
- Если у вас Windows Vista и новее
  - о Загрузить файл <u>https://my.ppfinsurance.ru/calc/download/distr/PDF/pdf\_noxp.zip</u>
  - о Далее аналогично для Windows XP

Иные ошибки калькулятора/сброс настроей

• Создать текстовый файл с содержимым:

## rmdir %USERPROFILE%\AppData\Local\Insurance /s /q rmdir %USERPROFILE%\AppData\Local\wincalc /s /q

- Сохранить файл с именем clean.bat
- Запустить файл двойным кликом